## Veja aqui o passo a passo

- 1. Acessar o Portal da Transparência, disponível no endereço http://transparencia.gov.br.
- 2. No menu superior, localizar "Consultas Detalhadas" -> "Despesas públicas":

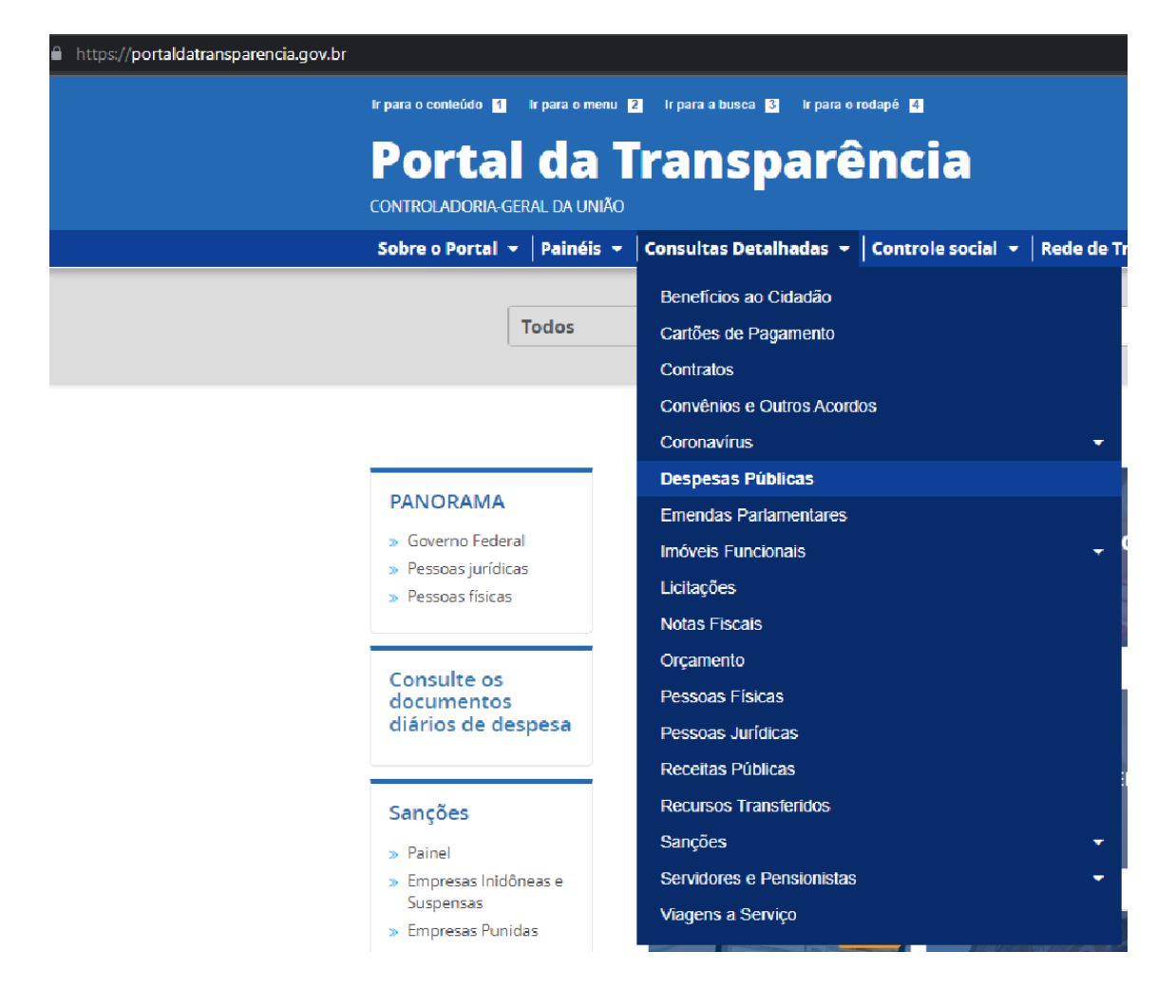

3. Na tela seguinte, escolher a opção -> "Pela classificação contábil da despesa":

Ir para o conteúdo 1 Ir para o menu 2 Ir para a busca 3 Ir para o rodapé 4

## Portal da Transparência

CONTROLADORIA-GERAL DA UNIÃO

Sobre o Portal 👻 | Painéis 👻 | Consultas Detalhadas 👻 | Controle social 👻 | Rede de Transparência | Receba

## você está aqui: início » despesas » consulta da despesa pública Consulta da Despesa Pública

CONHEÇA DETALHES DA EXECUÇÃO DA DESPESA PÚBLICA DE DIFERENTES FORMAS

Por órgão/entidade executora

Por área de atuação do governo (função)

Por programa/ação orçamentária

Pela classificação contábil da despesa

Por favorecido da despesa

Por documentos diários da despesa

4. Na barra lateral esquerda de filtros, adicionar um filtro de Órgão/Entidade/UG/UO e informar o código do Órgão Superior do SIAFI: 158425 (Instituto Federal do Espírito Santo-Campus de Alegre)

A+

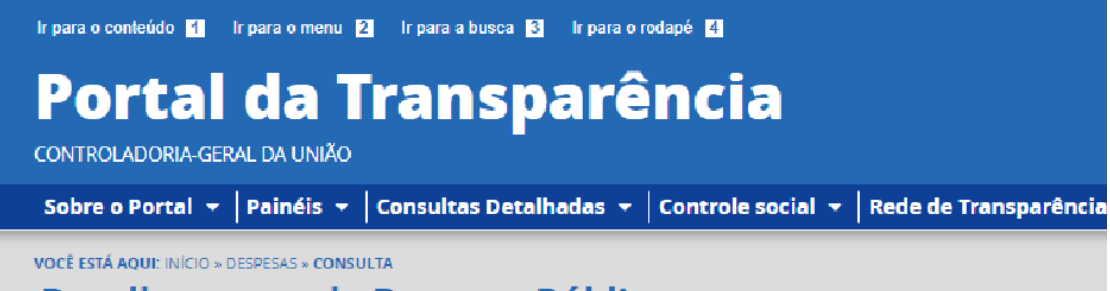

Detalhamento da Despesa Pública

| FILTRO                                     | Órgão           | « | LTA                           |                   |     |
|--------------------------------------------|-----------------|---|-------------------------------|-------------------|-----|
| PERÍODO                                    |                 | Q |                               |                   |     |
| ÓRGÃO                                      | Máximo 10 itens |   |                               |                   |     |
| LOCALIDADE DE<br>APLICAÇÃO DO<br>RECURSO   | ADICIONAR       |   |                               |                   |     |
| Funcional-<br>Programática                 |                 |   |                               |                   |     |
| ÁREA DE ATUAÇÃO<br>(FUNÇÃO /<br>SUBFUNÇÃO) |                 |   | ER/ADICIONAR COLU             | JNAS SPAINEL DA D | ESP |
| PROGRAMA<br>ORÇAMENTÁRIO                   |                 |   |                               |                   |     |
| AÇÃO<br>ORÇAMENTÁRIA                       |                 |   | ÓRGÃO/ENTIDADE<br>VINCULADA ≑ | UNIDADE GESTORA 🗢 | 110 |
| PROGRAMA DE                                |                 |   | :2000                         |                   | 0   |

## 5. Consultar os dados:

| vocě está aquí: início » despesas<br>Detalhamento | ORIGEM DOS DADOS                                                                                                    |                                     |
|---------------------------------------------------|----------------------------------------------------------------------------------------------------|-------------------------------------|
| FILTRO «                                          | « OCULTAR FILTROS DE CONSULTA                                                                                                    |                                     |
| PERÍODO                                           | FILTROS APLICADOS:                                                                                                    |                                     |
| ÓRGÃO                                             | Período até: 11/2022 X                                                                                                    |                                     |
| LOCALIDADE DE<br>APLICAÇÃO DO<br>RECURSO          | Órgão: INST.FED. ESPIRITO SANTO/CAMPUS ALEGRE (Unidade Gestora)<br>Subordinado(a) a: Instituto Federal do Espirito Santo<br>Órgão superior: Ministério da Educação | Clique aqui para efetuar a consulta |
| Funcional-<br>Programática                        |                                                                                                    | CONSULTAR                           |
| ÁREA DE ATUAÇÃO<br>(FUNÇÃO /                      | Dados atualizados até: 22/11/2022                                                                                                    |                                     |